## Cubase LE AI Elements 11 安裝教學

## ▲檔案下載

https://drive.google.com/drive/folders/1BG2HrNyPqU6HRKUz3YryK7wYyAUz7g75?usp=sharing

※使用 Apple 系統選擇 OSX 下載※使用 Windows 系統選擇 WIN 下載

## ▲Windows 系統安裝步驟

- 1. 主程式 Cubase\_LE\_AI\_Elements\_11\_Installer\_win (一直下一步安裝即可)
- 2. 鼓音源 GrooveAgent\_SE\_5.0.30\_Installer\_win.exe
- 3. 樂器音源 HALion\_Sonic\_SE\_3.4.10\_Installer\_win.exe
- 4. 其他擴展素材庫點兩下即可安裝

## ▲Apple 系統安裝步驟

- 1. 主程式 Cubase\_LE\_AI\_Elements\_11\_Installer\_mac.dmg
- 2. 鼓音源 GrooveAgent\_SE\_5.0.30\_Installer\_mac.dmg
- 3. 樂器音源 HALion\_Sonic\_SE\_3.4.10\_Installer\_mac.dmg
- 4. 其他擴展素材庫點兩下即可安裝

**軟體需要到官網註冊, 會送一組序號能試用 30 天, 上課前三天安裝即可。** 步驟如下

- 1. 點入試用版官方連接 <u>https://new.steinberg.net/cubase/trial/</u>
- 2. 在 Cubase Elements 11 Trial 部分下方點選 TRY CUBASE ELEMENTS
- 3. 此時會到輸入信箱密碼部分,點選 Create Steinberg ID
- 4. 註冊好後請登入,之後會在信箱拿到一組序號(如下圖),打開編曲軟體輸入序號即可使用。

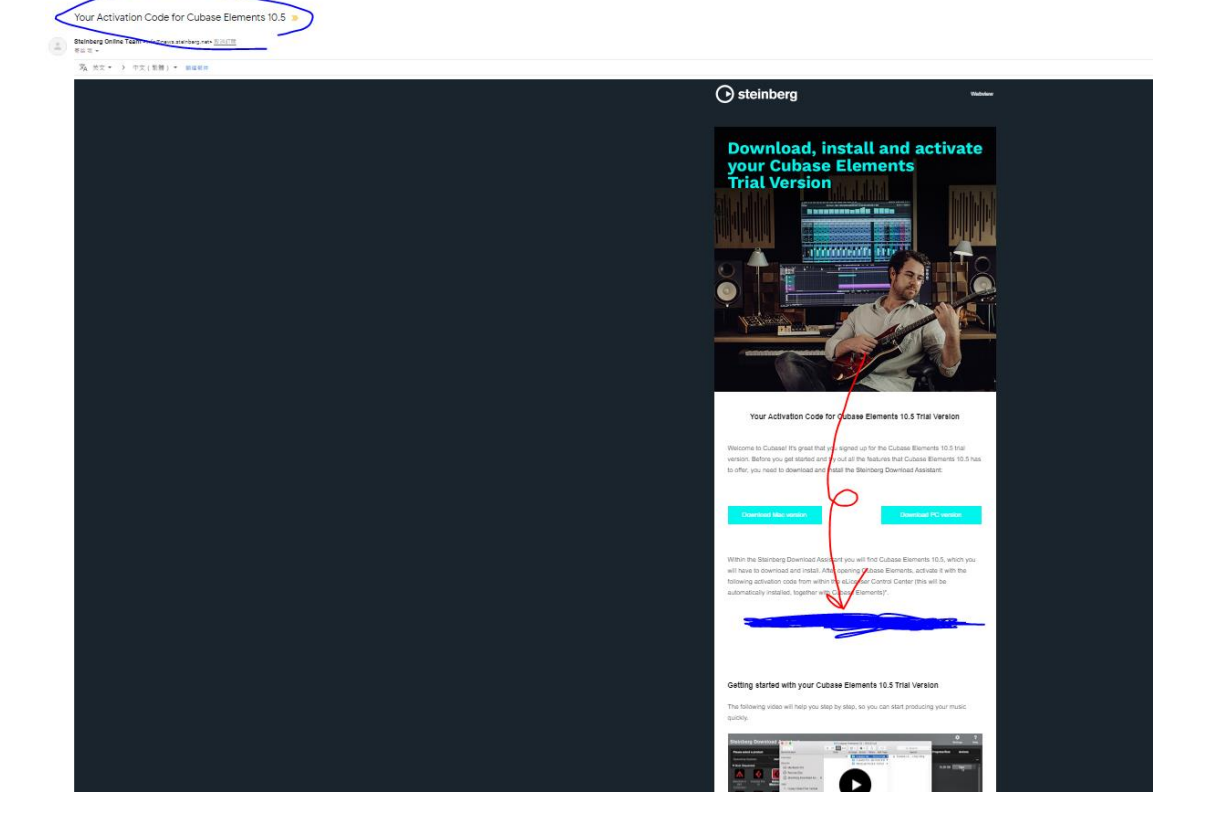